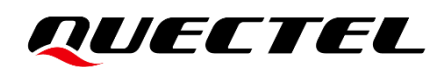

# LC86G Series EVB User Guide

#### **GNSS Module Series**

Version: 1.0

Date: 2023-06-28

Status: Released

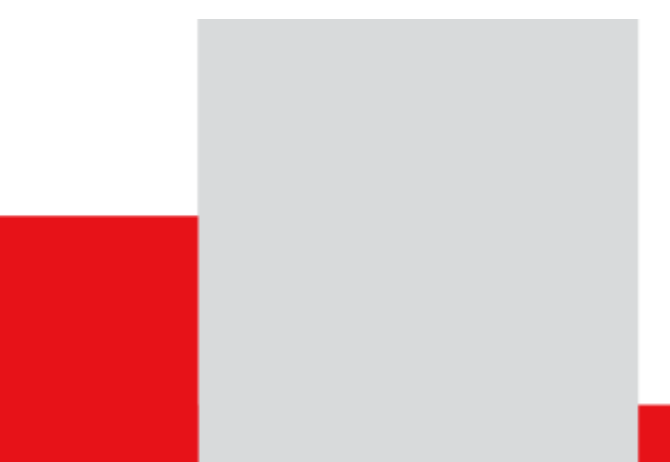

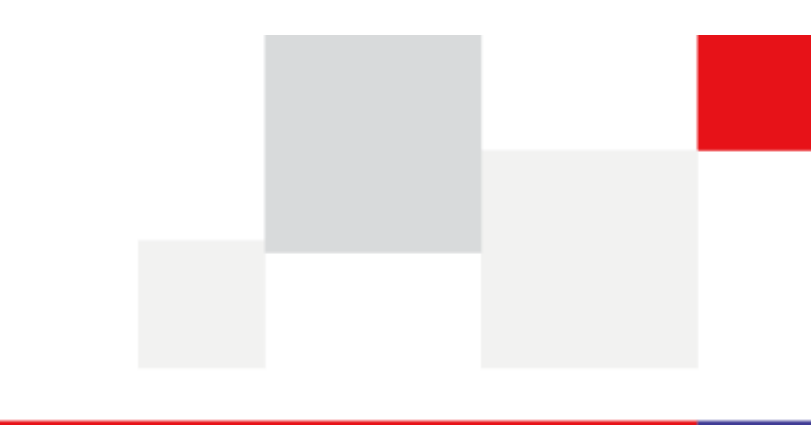

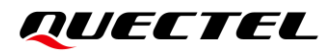

At Quectel, our aim is to provide timely and comprehensive services to our customers. If you require any assistance, please contact our headquarters:

**Quectel Wireless Solutions Co., Ltd.** 

Building 5, Shanghai Business Park Phase III (Area B), No.1016 Tianlin Road, Minhang District, Shanghai 200233, China Tel: +86 21 5108 6236 Email: <u>info@quectel.com</u>

**Or our local offices. For more information, please visit:** http://www.guectel.com/support/sales.htm.

For technical support, or to report documentation errors, please visit: http://www.quectel.com/support/technical.htm.

Or email us at: support@quectel.com.

### **Legal Notices**

We offer information as a service to you. The provided information is based on your requirements and we make every effort to ensure its quality. You agree that you are responsible for using independent analysis and evaluation in designing intended products, and we provide reference designs for illustrative purposes only. Before using any hardware, software or service guided by this document, please read this notice carefully. Even though we employ commercially reasonable efforts to provide the best possible experience, you hereby acknowledge and agree that this document and related services hereunder are provided to you on an "as available" basis. We may revise or restate this document from time to time at our sole discretion without any prior notice to you.

### **Use and Disclosure Restrictions**

#### **License Agreements**

Documents and information provided by us shall be kept confidential, unless specific permission is granted. They shall not be accessed or used for any purpose except as expressly provided herein.

#### Copyright

Our and third-party products hereunder may contain copyrighted material. Such copyrighted material shall not be copied, reproduced, distributed, merged, published, translated, or modified without prior written consent. We and the third party have exclusive rights over copyrighted material. No license shall be granted or conveyed under any patents, copyrights, trademarks, or service mark rights. To avoid ambiguities, purchasing in any form cannot be deemed as granting a license other than the normal nonexclusive, royalty-free license to use the material. We reserve the right to take legal action for noncompliance with abovementioned requirements, unauthorized use, or other illegal or malicious use of the material.

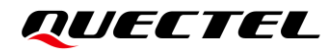

#### Trademarks

Except as otherwise set forth herein, nothing in this document shall be construed as conferring any rights to use any trademark, trade name or name, abbreviation, or counterfeit product thereof owned by Quectel or any third party in advertising, publicity, or other aspects.

#### **Third-Party Rights**

This document may refer to hardware, software and/or documentation owned by one or more third parties ("third-party materials"). Use of such third-party materials shall be governed by all restrictions and obligations applicable thereto.

We make no warranty or representation, either express or implied, regarding the third-party materials, including but not limited to any implied or statutory, warranties of merchantability or fitness for a particular purpose, quiet enjoyment, system integration, information accuracy, and non-infringement of any third-party intellectual property rights with regard to the licensed technology or use thereof. Nothing herein constitutes a representation or warranty by us to either develop, enhance, modify, distribute, market, sell, offer for sale, or otherwise maintain production of any our products or any other hardware, software, device, tool, information, or product. We moreover disclaim any and all warranties arising from the course of dealing or usage of trade.

### **Privacy Policy**

To implement module functionality, certain device data are uploaded to Quectel's or third-party's servers, including carriers, chipset suppliers or customer-designated servers. Quectel, strictly abiding by the relevant laws and regulations, shall retain, use, disclose or otherwise process relevant data for the purpose of performing the service only or as permitted by applicable laws. Before data interaction with third parties, please be informed of their privacy and data security policy.

### Disclaimer

- a) We acknowledge no liability for any injury or damage arising from the reliance upon the information.
- b) We shall bear no liability resulting from any inaccuracies or omissions, or from the use of the information contained herein.
- c) While we have made every effort to ensure that the functions and features under development are free from errors, it is possible that they could contain errors, inaccuracies, and omissions. Unless otherwise provided by valid agreement, we make no warranties of any kind, either implied or express, and exclude all liability for any loss or damage suffered in connection with the use of features and functions under development, to the maximum extent permitted by law, regardless of whether such loss or damage may have been foreseeable.
- d) We are not responsible for the accessibility, safety, accuracy, availability, legality, or completeness of information, advertising, commercial offers, products, services, and materials on third-party websites and third-party resources.

Copyright © Quectel Wireless Solutions Co., Ltd. 2023. All rights reserved.

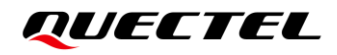

### **Safety Information**

The following safety precautions must be observed during all phases of operation, such as usage, service, or repair of any terminal or mobile incorporating the module. Manufacturers of the terminal should notify users and operating personnel of the following safety precautions by incorporating them into all product manuals. Otherwise, Quectel assumes no liability for customers' failure to comply with these precautions.

| Ensure that the product may be used in the country and the required environment, as well as that it conforms to the local safety and environmental regulations.                                                        |
|----------------------------------------------------------------------------------------------------|
| Keep away from explosive and flammable materials. The use of electronic products<br>in extreme power supply conditions and locations with potentially explosive<br>atmospheres may cause fire and explosion accidents. |
| The product must be powered by a stable voltage source, while the wiring must conform to security precautions and fire prevention regulations.                                                                         |
| Proper ESD handling procedures must be followed throughout the mounting, handling and operation of any devices and equipment incorporating the module to avoid ESD damages.                                            |

### **About the Document**

| Document Information |                             |  |  |
|----------------------|-----------------------------|--|--|
| Title                | LC86G Series EVB User Guide |  |  |
| Subtitle             | GNSS Module Series          |  |  |
| Document Type        | EVB User Guide              |  |  |
| Document Status      | Released                    |  |  |

### **Revision History**

| Version | Date       | Description              |
|---------|------------|--------------------------|
| -       | 2022-07-29 | Creation of the document |
| 1.0     | 2023-06-28 | First official release   |

#### Contents

| Saf<br>Abc<br>Cor<br>Tab<br>Figu | ety Information                                                                                                    |  |  |
|----------------------------------|----------------------------------------------------------------------------------------------------|--|--|
| 1                                | Introduction                                                                                                    |  |  |
| 2                                | General Overview                                                                                                    |  |  |
| 3                                | EVB Interfaces         11           3.1.         EVB Top View         11           3.2.         EVB Interfaces         12                                 |  |  |
| 4                                | Test and Firmware Upgrading via QGNSS Tool144.1.Testing via QGNSS144.2.QGNSS Interface Explanation154.3.Firmware Upgrading17                              |  |  |
| 5                                | EVB and Antenna Installation215.1.GNSS Antenna Installation215.2.EVB Installation21                                                                       |  |  |
| 6                                | Measuring Power Consumption226.1.Power Consumption at Different Stages226.2.VCC Power Consumption Measurement226.3.V_BCKP Power Consumption Measurement24 |  |  |
| 7                                | EVB Framework                                                                                                    |  |  |
| 8                                | Common Problems and Troubleshooting27                                                                                                    |  |  |
| 9                                | Cautions                                                                                                    |  |  |
| 10                               | ) Appendix References                                                                                                    |  |  |

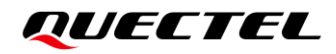

#### **Table Index**

| Table 1: List of Kit Components        | 9  |
|----------------------------------------|----|
| Table 2: Detailed EVB Interfaces       | 12 |
| Table 3: J401 Pin Assignment           | 12 |
| Table 4: J401 Pin Detailed Description | 13 |
| Table 5: QGNSS Interface Explanation   | 16 |
| Table 6: Related Documents             | 29 |
| Table 7: Terms and Abbreviations       | 29 |

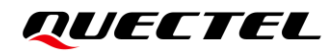

#### **Figure Index**

| Figure 1: EVB Kit Components                                              | 9  |
|---------------------------------------------------------------------------|----|
| Figure 2: EVB and Components Assembly                                     | 10 |
| Figure 3: EVB Top View                                                    | 11 |
| Figure 4: COM Port and Baud Rate Setting                                  | 14 |
| Figure 5: QGNSS Interface (Connected)                                     | 15 |
| Figure 6: Tool Startup                                                    | 17 |
| Figure 7: Tool Setting                                                    | 18 |
| Figure 8: Firmware Selecting                                              | 18 |
| Figure 9: Firmware Upgrading – 1                                          | 19 |
| Figure 10: Firmware Upgrading – 2                                         | 19 |
| Figure 11: Successful Firmware Upgrading                                  | 20 |
| Figure 12: Power Consumption at Different Stages                          | 22 |
| Figure 13: VCC Power Consumption Measured with Ammeter                    | 23 |
| Figure 14: VCC Power Consumption Measured with Power Consumption Meter    | 23 |
| Figure 15: V_BCKP Power Consumption Measured with Ammeter                 | 24 |
| Figure 16: V_BCKP Power Consumption Measured with Power Consumption Meter | 25 |
| Figure 17: EVB Framework                                                  |    |

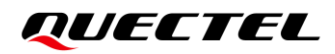

### **1** Introduction

This document provides information on the steps needed to evaluate the Quectel LC86G series module using the Evaluation Board (EVB). The EVB is a convenient tool that allows you to become familiar with the module.

The Quectel LC86G series module includes three variants: LC86G (AA), LC86G (AB) and LC86G (LA).

Specifically, the document is divided into several sections:

- Chapter 2 provides the general overview of EVB Kit.
- Chapter 3 describes the EVB user interfaces.
- Chapter 4 describes how to test the module and upgrade the firmware via QGNSS tool.
- Chapter 5 describes the installation of EVB and antenna.
- Chapter 6 describes how to measure power consumption for the module.
- Chapter 7 provides the EVB framework.
- Chapter 8 describes the common problems and troubleshooting.
- Chapter 9 describes the cautions.
- Chapter 10 is an appendix, which summarizes the relevant documents, terms and abbreviations appearing herein.

#### NOTE

Request QGNSS software tool from Quectel Technical Support (support@quectel.com).

# **2** General Overview

#### 2.1. EVB Kit

The EVB kit includes: Evaluation Board (EVB), active GNSS antenna, Micro-USB cable, bolts and coupling nuts.

The EVB kit components are shown in the figure below. Check <u>Table 1: List of Kit Components</u> for details.

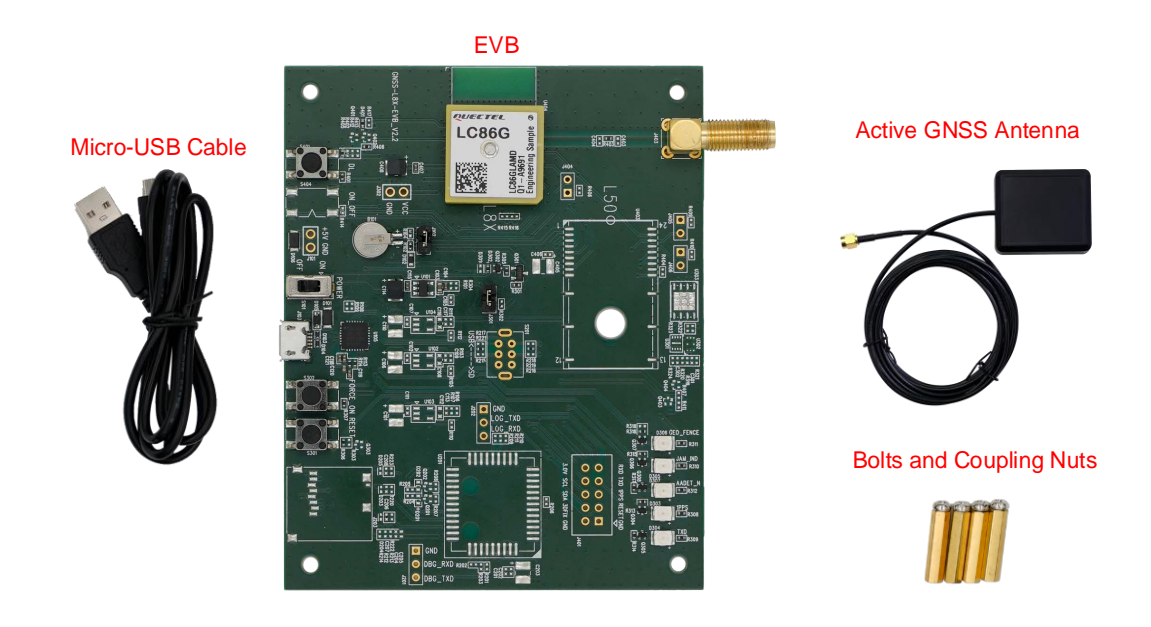

Figure 1: EVB and Components

#### Table 1: List of Kit Components

| Items        | Description                              | Quantity |
|--------------|------------------------------------------|----------|
| EVB          | Evaluation Board<br>Size: 80 mm × 100 mm | 1        |
| USB Cable    | Micro-USB Cable                          | 1        |
| GNSS Antenna | Active GNSS Antenna: YEGM020AA           | 1        |

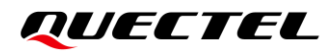

| Items  | Description                           | Quantity |
|--------|---------------------------------------|----------|
|        | Antenna Size: 47 mm × 55 mm × 16.2 mm |          |
|        | Cable Length: 3000 mm                 |          |
|        | The antenna in the kit supports:      | _        |
|        | • GPS L1 C/A                          |          |
|        | GLONASS L1                            |          |
|        | Galileo E1                            |          |
|        | BDS B1I, BIC                          |          |
|        | • QZSS L1 C/A                         |          |
|        | • SBAS L1                             |          |
| Others | Bolts and Coupling Nuts               | 4 pairs  |
|        |                                       |          |

NOTE

Request Quectel Technical Support (<u>support@quectel.com</u>) for details about Quectel Active GNSS Antenna.

#### 2.2. Connect Cables and Antenna to EVB

The connection between the EVB and its components is shown in the figure below.

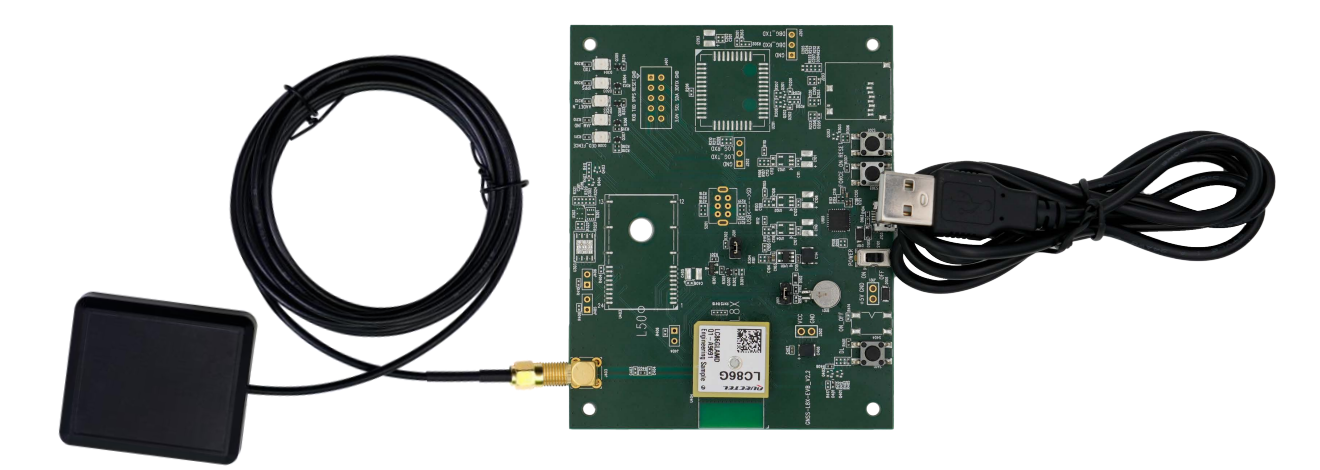

Figure 2: EVB and Components Assembly

NOTE

Make sure that the active GNSS antenna is placed with a clear line of sight to the sky.

# **3** EVB Interfaces

#### 3.1. EVB Top View

EVB top view is shown in the figure below.

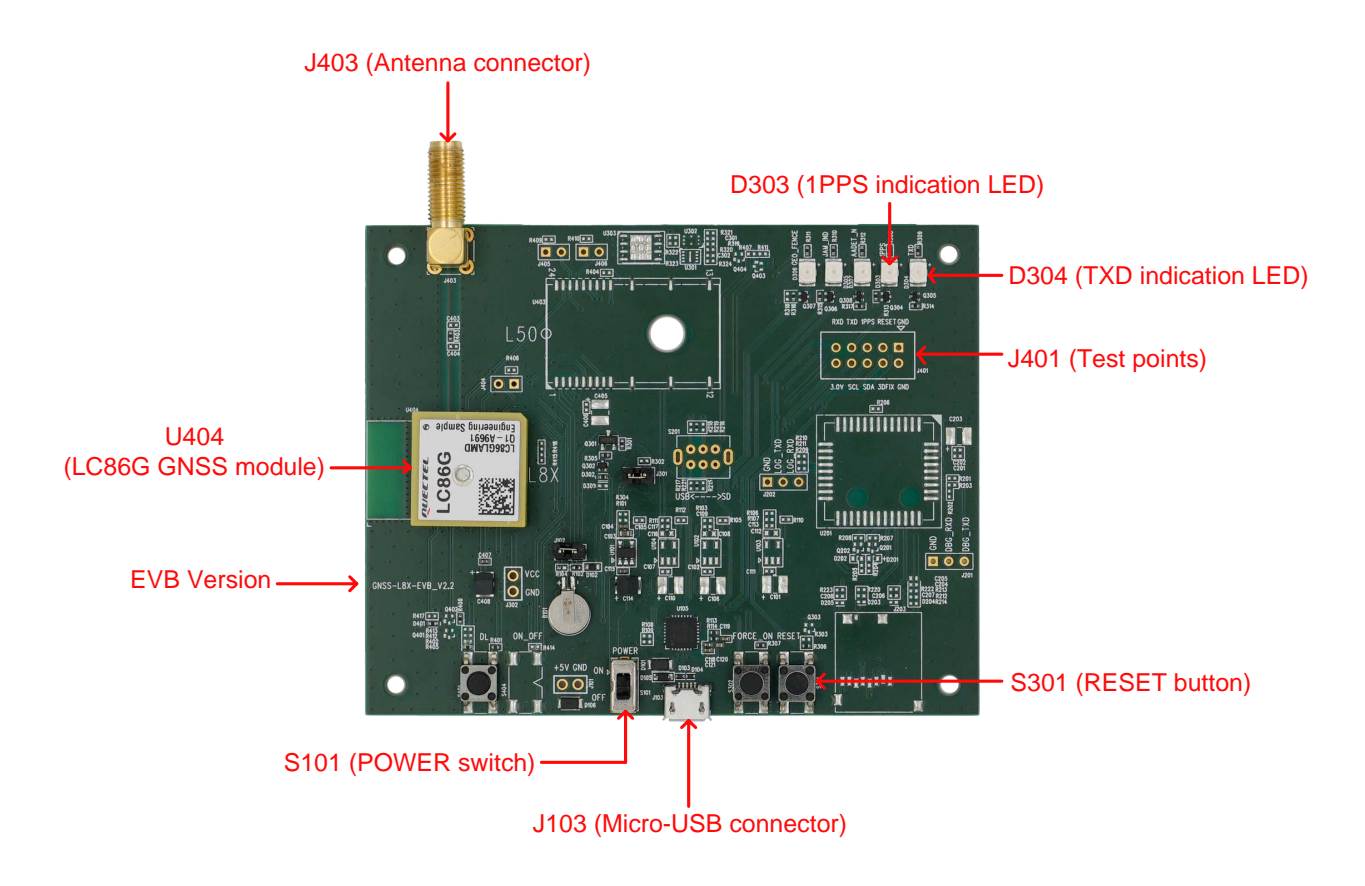

Figure 3: EVB Top View

#### 3.2. EVB Interfaces

The EVB interfaces are detailed in the table below.

#### Table 2: Detailed EVB Interfaces

| Function                | Interfaces                  | Description                                                                                                    |  |
|-------------------------|-----------------------------|----------------------------------------------------------------------------------------------------|--|
| Power Supply            | J103<br>Micro-USB connector | <ul> <li>Power supply input:</li> <li>DC power supply: 4.5–5.5 V, typ. 5.0 V</li> <li>Current capability should be &gt; 100 mA</li> </ul> |  |
| Communication Interface | J103<br>Micro-USB connector | Supports standard NMEA message, PAIR message and firmware upgrade.                                                                        |  |
| RF Input                | U404<br>LC86G GNSS module   | Integrated patch antenna.<br>Used for receiving GNSS signals.                                                                             |  |
| SMA Connector           | J403<br>Antenna connector   | Used for connecting external GNSS antenna.                                                                                                |  |
|                         | D304<br>TXD indication LED  | Flashing: Data are being output from UART TXD<br>pin.<br>Extinct or Bright: No data are output from UART                                  |  |
| Signal Indication       | D303<br>1PPS indication LED | TXD pin.<br>Flashing: Successful position fix.<br>Frequency: 1 Hz.<br>Extinct: No position fix.                                           |  |
| Switches and Puttons    | S101<br>POWER switch        | Powers the EVB on/off.                                                                                                    |  |
| Switches and Duttons    | S301<br>RESET button        | Short press on the button to reset the module.                                                                                            |  |

The J401 pin assignment is shown below:

#### Table 3: J401 Pin Assignment

| RXD   | TXD | 1PPS | RESET | GND |
|-------|-----|------|-------|-----|
| 3.0 V | SCL | SDA  | 3DFIX | GND |

#### Table 4: J401 Pin Detailed Description

| Pin Name | I/O | Description        |
|----------|-----|--------------------|
| GND      | -   | Ground             |
| RESET    | DI  | Resets the module  |
| 1PPS     | DO  | 1 pulse per second |
| TXD      | DO  | Transmits data     |
| RXD      | DI  | Receives data      |
| 3.0V     | -   | NC (Not connected) |
| SCL      | -   | NC                 |
| SDA      | -   | NC                 |
| 3DFIX    | -   | NC                 |
| GND      | -   | Ground             |

# **4** Test and Firmware Upgrading via QGNSS Tool

This chapter explains how to use the QGNSS software tool for verifying the status of GNSS module and firmware upgrade. For more information about QGNSS use, see <u>document [2] QGNSS user guide</u>.

#### 4.1. Testing via QGNSS

- Step 1: Assemble the EVB components.
- **Step 2:** Connect the EVB and the PC with a Micro-USB cable via "**Micro-USB**" interface. Then flip the power switch (S101) to **ON** position to power on the EVB.
- **Step 3:** Start the QGNSS and click "**Device**" and "**Set Device Information**" (default baud rate: 115200 bps <sup>1</sup>).

| File Device     | View Setting Tools DR AGNS  | S Window Help        |
|-----------------|-----------------------------|----------------------|
| 🗽 🗽 <u>C</u> on | nect 🔤 📶 🛙                  | H 💿 일 🕕 📾 🔈          |
| lext data       | Device Information          |                      |
| 🝳 Device In     | formation                   | ×                    |
|                 |                             |                      |
| Model           | LC86G                       | $\sim$               |
| Port            | COM4 Silicon Labs CP210x US | B to UART Bridge 🛛 🗸 |
| Baudrate        | 115200                      | ~                    |
| Advance         |                             | OK Cancel            |

#### Figure 4: COM Port and Baud Rate Setting

**Step 4:** Click the **Connect or disconnect**" button. The interface shown in the figure below appears once the module is connected.

<sup>&</sup>lt;sup>1</sup> UART interface default settings may vary depending on software versions.

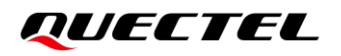

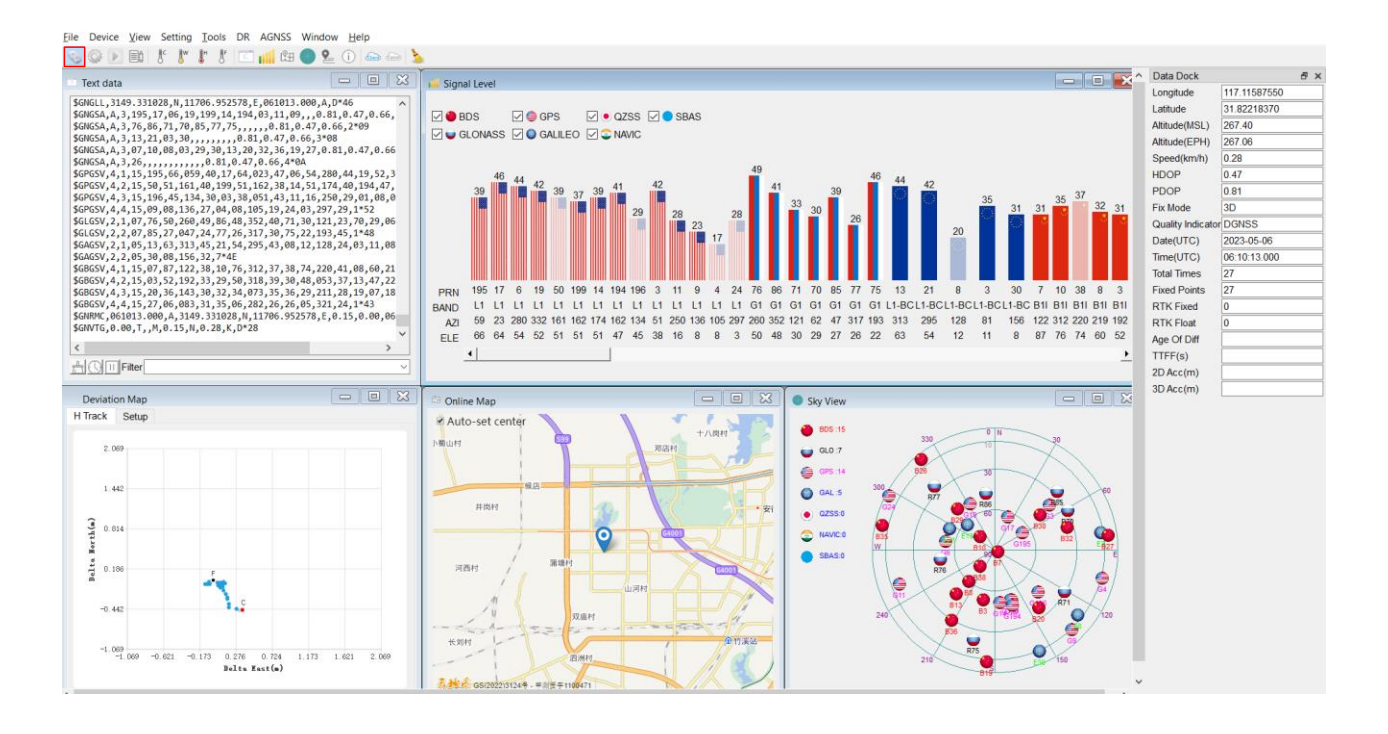

#### Figure 5: QGNSS Interface (Connected)

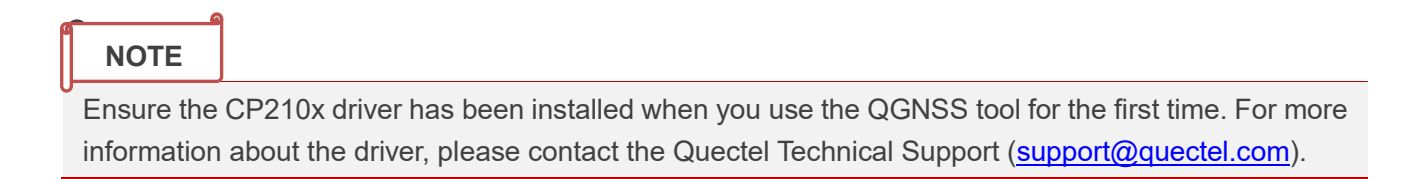

#### 4.2. **QGNSS** Interface Explanation

You can view GNSS information, such as  $C/N_0$  message, time, position, speed, and precision in the QGNSS interface. See the following table to find out more about these parameters.

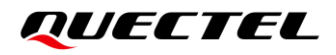

#### **Table 5: QGNSS Interface Explanation**

| lcon                                                                                                    | Explanation                                                                                                    |
|----------------------------------------------------------------------------------------------------|----------------------------------------------------------------------------------------------------|
| <ul> <li>SkyView</li> <li>BDS-14</li> <li>QLD 5</li> <li>QLD 7</li> <li>QZSB</li> <li>NAVCO</li> <li>SBASD</li> </ul> | <ul> <li>This sky view interface shows the position of the satellites in use.</li> <li>1) The left column icons show the number of satellites in use for each constellation.</li> <li>BDS: 14</li> <li>GLO (GLONASS): 5</li> <li>GPS: 12</li> <li>GAL (Galileo): 7</li> <li>QZSS: 0</li> <li>NAVIC: 0</li> <li>SBAS: 0</li> </ul> |
|                                                                                                    | 2) The sky view on the right shows the position of the satellites in use                                                                                                    |

and their PRN numbers.

The signal view shows the  $C/N_0$  values for each satellite on each supported band and is identified by the corresponding country flags.

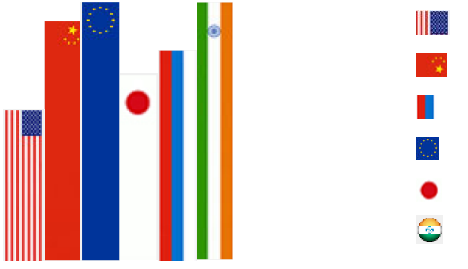

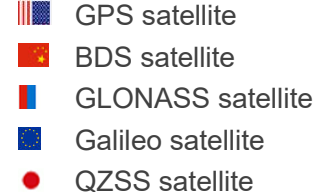

NAVIC satellite

Visible satellites and their used status examples are shown below:

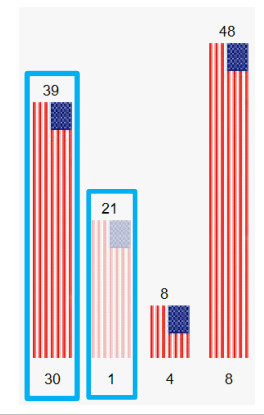

- Column in bright colour means that the navigation data of that satellite is used.
- Column in light colour means that the satellite is visible but not used.
- Examples are shown below:
  - $\triangleright$  PRN 30 C/N<sub>0</sub> is 39 dB-Hz and used in solution.
  - $\triangleright$  PRN 1 C/N<sub>0</sub> is 21 dB-Hz and not used in solution.

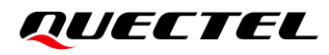

| lcon                                                                                                    |                                                                                                    | Explanation                                                                                                    |
|----------------------------------------------------------------------------------------------------|----------------------------------------------------------------------------------------------------|----------------------------------------------------------------------------------------------------|
| Icon<br>Data Dock<br>Longitude<br>Latitude<br>Altitude(MSL)<br>Speed(km/h)<br>HDOP<br>PDOP<br>Fix Mode<br>Quality Indicato<br>Date<br>Time<br>Total Times | II7.11606493         31.82221880         50.70         0.01         0.70         1.20         3D         r DGNSS         2022-11-17         07:28:41.000         3465 | <ul> <li>Explanation</li> <li>Longitude (unit: °) (Decimal Degrees)</li> <li>Latitude (unit: °) (Decimal Degrees)</li> <li>Altitude (MSL) (unit: m)</li> <li>Receiver speed (unit: km/h)</li> <li>Horizontal dilution of precision</li> <li>Position dilution of precision</li> <li>Fix Mode: 2D, 3D</li> <li>Quality Indicator: DGNSS, DGPS, GPS SPS, Float RTK and Fixed RTK modes</li> <li>Date: UTC date</li> <li>Time: UTC time</li> <li>Total Times</li> </ul> |
| RTK Fixed<br>RTK Float<br>Age Of Diff<br>TTFF(s)<br>2D Acc(m)<br>3D Acc(m)                                                                                |                                                                                                    | <ul> <li>Fixed Points</li> <li>RTK Fixed</li> <li>RTK Float</li> <li>Age of differential GPS data</li> <li>TTFF (unit: s)</li> <li>2D accuracy (unit: m)</li> <li>3D accuracy (unit: m)</li> </ul>                                                                                                    |

#### 4.3. Firmware Upgrading

Power on the EVB before upgrading the firmware, and ensure you have an working serial connection to the module as described in <u>Chapter 4.1 Testing via QGNSS</u> for details.

Firmware upgrading steps:

**Step 1:** Open QGNSS tool, and click "**Tools**" and select "**Firmware Download**" in the drop-down box.

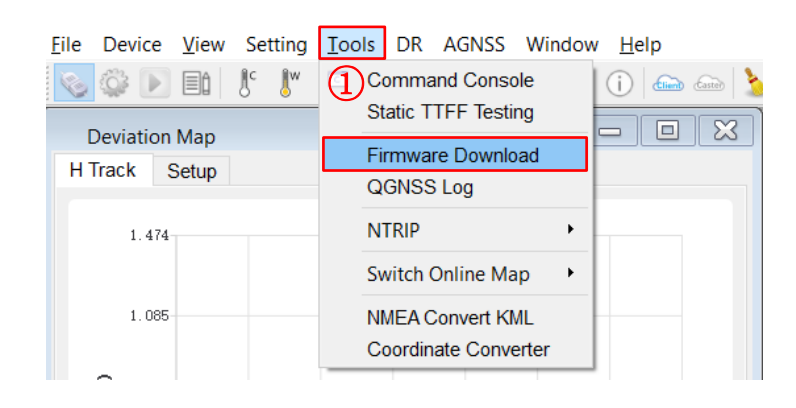

Figure 6: Tool Startup

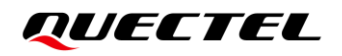

Step 2: Select the "Download Baudrate" (921600 bps or 115200 bps) in the drop-down box of "Settings".

| Settings                      |                |                        |                      | -       |           | ×     |
|-------------------------------|----------------|------------------------|----------------------|---------|-----------|-------|
| Download Baudrate 🔸           | • 921600       |                        |                      |         |           |       |
| Download                      | 115200         |                        |                      |         |           |       |
| Config File:                  |                |                        |                      |         |           | R     |
| Download Information          |                |                        |                      |         |           |       |
| ✓1     Name     Begin Addres  | ss End Address | Address Type File Path |                      |         |           |       |
| **       [14:18:38.962] Ready |                |                        |                      |         |           |       |
|                               |                |                        | COM4 Download Baudra | te: Dov | wnload Ti | me: 🚊 |

Figure 7: Tool Setting

Step 3: Click the F "Open Config File" button to select Config file, e.g., "flash\_download.cfg".

| Module: LC86G          |                       |               |                 |   |   | -      |        | $\times$ |
|------------------------|-----------------------|---------------|-----------------|---|---|--------|--------|----------|
| Settings               |                       |               |                 |   |   |        |        |          |
| Download               |                       |               |                 |   |   |        |        | 3        |
| Config File: F:/12 Mod | dulepr∘gram/LC86GLÅ   | NR12A01S/flas | sh_download.cfg |   |   |        |        | 4        |
| 3                      |                       |               |                 |   |   |        |        | ×        |
| > Computer > docume    | ent (F:) > 12 Modulep | rogram > LC8  | 6GLANR12A01S    | ~ | Ü | C86GLA | NR12A0 | 1S       |
| ew folder              |                       |               |                 |   |   | •      |        | ?        |
| Name                   | Date modified         | Туре          | Size            |   |   |        |        |          |
| flash download.cfg     | 2023/2/10 19:40       | CFG File      | 1 KB            |   |   |        |        |          |
|                        |                       |               |                 |   |   |        |        |          |
|                        |                       |               |                 |   |   |        |        |          |

Figure 8: Firmware Selecting

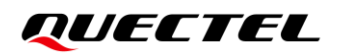

**Step 4:** Click the **\*** "**Run**" button and then short press on the reset button after the progress bar prompts you to reset the module.

| Ð  | } Mod        | ule: LC86G     |                |             |               |                                               | _        |          | ×    |
|----|--------------|----------------|----------------|-------------|---------------|-----------------------------------------------|----------|----------|------|
| Se | ttings       |                |                |             |               |                                               |          |          |      |
| D  | ownlo:       | ıd             |                |             |               |                                               |          |          |      |
| Сс | nfig         | File: F:/12    | Moduleprogram/ | LC86GLANR12 | A01S/flash_do | wnload.cfg                                    |          |          | P.   |
| Ē  | Downlo       | ad Informati   | on             |             |               |                                               |          |          |      |
| ĺ  | √1           | Name           | Begin Address  | End Address | Address Type  | File Path                                     |          |          |      |
|    | $\checkmark$ | BootLoader     | 0x8001000      | 0x8006280   | physical      | F:/12 Moduleprogram/LC86GLANR12A01S/bootload  | der.bin  |          |      |
|    | $\checkmark$ | PartitionTable | 0x8000000      | 0x80001B0   | physical      | F:/12 Moduleprogram/LC86GLANR12A01S/partition | _table.b | in       |      |
|    | $\checkmark$ | MCU_FW         | 0x8009000      | 0x810F920   | physical      | F:/12 Moduleprogram/LC86GLANR12A01S/LC86GLA   | NR12AC   | )1S.bin  |      |
|    | ~            | GNSS_CFG       | 0x81F7000      | 0x81F7400   | physical      | F:/12 Moduleprogram/LC86GLANR12A01S/gnss_cor  | ifig.bin |          |      |
|    |              |                |                |             |               |                                               |          |          |      |
|    | <b>3</b> [1  | 4:18:38.962]   | Ready          |             |               |                                               | _        |          |      |
|    |              |                |                |             |               |                                               |          |          |      |
|    |              |                |                |             |               |                                               |          |          |      |
|    |              |                |                |             |               |                                               |          | _        |      |
| l  |              |                |                |             |               |                                               |          | _(4)     |      |
| (  |              |                |                |             |               |                                               |          |          | ]    |
|    |              |                |                |             |               | COM4 Download Baudrat                         | e: Do    | wnload T | ime: |

Figure 9: Firmware Upgrading – 1

| Вм            | odule: LC86G                                       |                                     |                       |               | - 0                                                       | ×      |
|---------------|----------------------------------------------------|-------------------------------------|-----------------------|---------------|-----------------------------------------------------------|--------|
| Setting       | gs                                                 |                                     |                       |               |                                                           |        |
| Down          | ]<br>load                                          |                                     |                       |               |                                                           |        |
| Confi<br>Down | g File: F:/12<br>nload Informati                   | Moduleprogram,<br>.on               | LC86GLANR12           | A01S/flash_do | wnload.cfg                                                | P.     |
| 1             | Name                                               | Begin Address                       | End Address           | Address Type  | File Path                                                 |        |
|               | BootLoader                                         | 0x8001000                           | 0x8006280             | physical      | F:/12 Moduleprogram/LC86GLANR12A01S/bootloader.bin        |        |
|               | PartitionTable                                     | 0x8000000                           | 0x80001B0             | physical      | F:/12 Moduleprogram/LC86GLANR12A01S/partition_table.bin   |        |
|               | MCU_FW                                             | 0x8009000                           | 0x810F920             | physical      | F:/12 Moduleprogram/LC86GLANR12A01S/LC86GLANR12A01S.bin   |        |
|               | GNSS_CFG                                           | 0x81F7000                           | 0x81F7400             | physical      | F:/12 Moduleprogram/LC86GLANR12A01S/gnss_config.bin       |        |
| ₹<br>•        | [14:18:38.962]<br>[14:34:29.426]<br>[14:34:29.428] | Ready<br>LC86G:Downlos<br>Handshake | ading<br>(Press the : | module reset  | button!)                                                  |        |
| _             |                                                    |                                     |                       |               | <u> </u>                                                  |        |
|               |                                                    | Han                                 | dshake (F             | ress the modu | ile reset button!):10%                                    |        |
|               |                                                    |                                     |                       |               | COM4 Download Baudrate:921600 FormatDownload Download Tim | ie:4 S |

Figure 10: Firmware Upgrading – 2

**Step 5:** Upon successful firmware upgrading, the QGNSS tool's progress bar on the screen will indicate "100 %".

| Moc                          | lule: LC86G                                     |                                                 |                            |               |                                                            | _       |         | $\times$ |
|------------------------------|-------------------------------------------------|-------------------------------------------------|----------------------------|---------------|------------------------------------------------------------|---------|---------|----------|
| Settings                     |                                                 |                                                 |                            |               |                                                            |         |         |          |
| Downlo                       | ad                                              |                                                 |                            |               |                                                            |         |         |          |
| Config<br>Downl              | File: F:/12<br>oad Informati                    | Moduleprogram/<br>.on                           | LC86GLANR12                | 401S/flash_do | wnload.cfg                                                 |         |         | 4        |
| <b>√</b> 1<br>▼              | Name<br>Bootl oader                             | Begin Address<br>0x8001000                      | End Address<br>0x8006280   | Address Type  | File Path<br>E:/12 Moduleprogram/IC86GI ANR12A015/bootload | er.bin  |         |          |
|                              | PartitionTable                                  | 0x8000000                                       | 0x80001B0                  | physical      | F:/12 Moduleprogram/LC86GLANR12A01S/partition              | table.b | in      |          |
|                              | MCU_FW                                          | 0x8009000                                       | 0x810F920                  | physical      | F:/12 Moduleprogram/LC86GLANR12A01S/LC86GLAI               | VR12A0  | 1S.bin  |          |
|                              | GNSS_CFG                                        | 0x81F7000                                       | 0x81F7400                  | physical      | F:/12 Moduleprogram/LC86GLANR12A01S/gnss_con               | ig.bin  |         |          |
|                              | 14:34:51,128J<br>14:34:51,252]<br>14:34:55,317] | Jump to DA<br>Format<br>Download Boot           | Loader                     |               |                                                            |         |         | ^        |
|                              | 14:34:55.927]                                   | Download Part                                   | titionTable<br>ww          |               |                                                            |         |         |          |
| • [:<br>• [:<br>• [:<br>• [: | 14:35:19.663]<br>14:35:19.734]<br>14:35:19.737] | Download GNSS<br>Download Fini<br>LC86G:Downloa | S_CFG<br>ish<br>ad Success |               |                                                            |         |         | ~        |
|                              |                                                 |                                                 | Do                         | wnload MCU_FW | <i>K</i> :100%                                             |         |         |          |
| 4096 Byte                    | es/4096 Bytes                                   | 58.0 KBps                                       |                            | C             | OM4 Download Baudrate:921600 FormatDownload                | Downlo  | ad Time | :50 S    |

Figure 11: Successful Firmware Upgrading

# **5** EVB and Antenna Installation

#### 5.1. GNSS Antenna Installation

The installation environment affects antenna reception performance and satellite visibility, which in turn affect the positioning performance of a GNSS receiver. In addition, antenna's position and direction can also impact its reception performance. Therefore, it is important to avoid obstacles and interference when installing antenna. Place the ceramic patch antenna horizontally and make sure it faces toward the sky.

If dynamic testing is required, make sure that the GNSS antenna is firmly fixed to the device under test so as to avoid any movement or vibration with respect to the device.

#### 5.2. EVB Installation

If dynamic testing is required, make sure the EVB is firmly fixed to the vehicle under test so as to avoid any movement or vibration with respect to the vehicle.

# **6** Measuring Power Consumption

#### 6.1. Power Consumption at Different Stages

Module power consumption is measured in three stages: acquisition and tracking (including almanac update), tracking (almanac update is over) and upon entering Backup mode.

- Acquisition and Tracking (including almanac update): 0 s to 12.5 min
- Tracking (almanac update is over): > 12.5 min
- Entering Backup mode

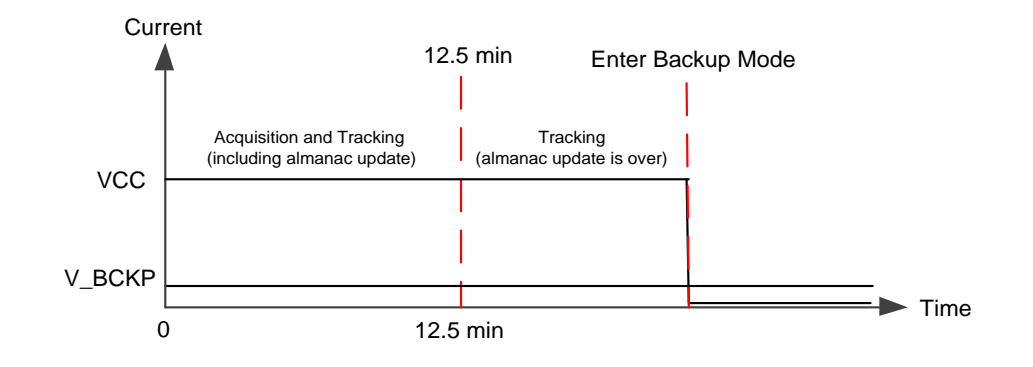

Figure 12: Power Consumption at Different Stages

#### 6.2. VCC Power Consumption Measurement

Before measuring the VCC power consumption, you must connect the components to the EVB to ensure that the module can communicate and fix it normally. See <u>Chapter 4.1 Testing via QGNSS</u>.

Detailed steps for measuring VCC power consumption with an ammeter:

- **Step 1:** Switch off the power supply (S101) and pull out the J301 jumper cap. Connect the ammeter in series to both pins of J301 as shown below.
- **Step 2:** Switch on the power supply (S101) and read the ammeter.

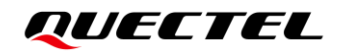

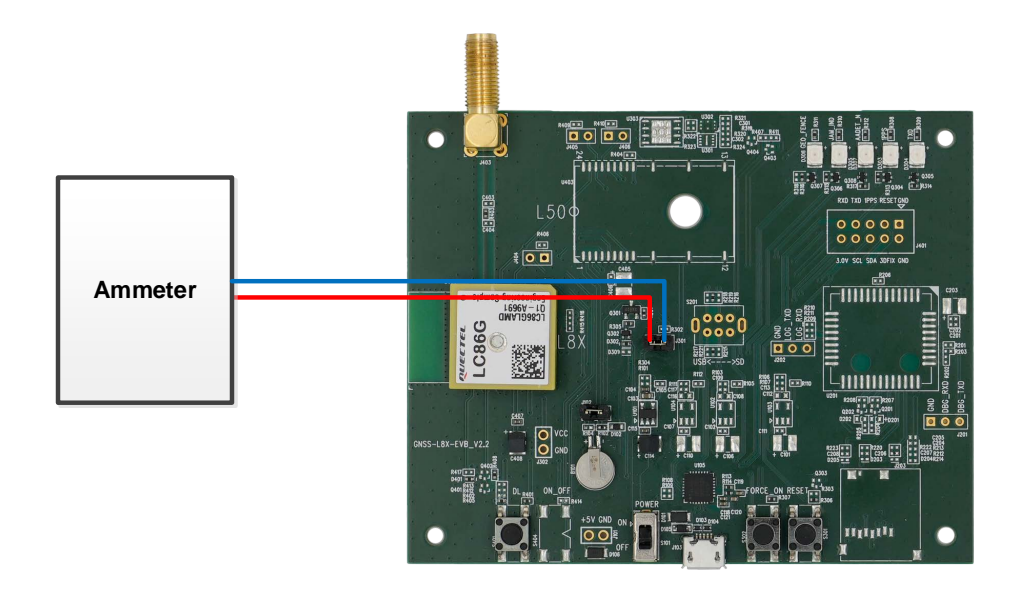

Figure 13: VCC Power Consumption Measured with Ammeter

Detailed steps for measuring VCC power consumption with a power consumption meter:

- **Step 1:** Switch off the power supply (S101) and pull out the J301 jumper cap. Make sure the positive terminal of the power consumption meter is connected to J301, and the negative terminal is connected to GND.
- **Step 2:** Switch on the power supply (S101) and power consumption meter, and then read the power consumption meter.

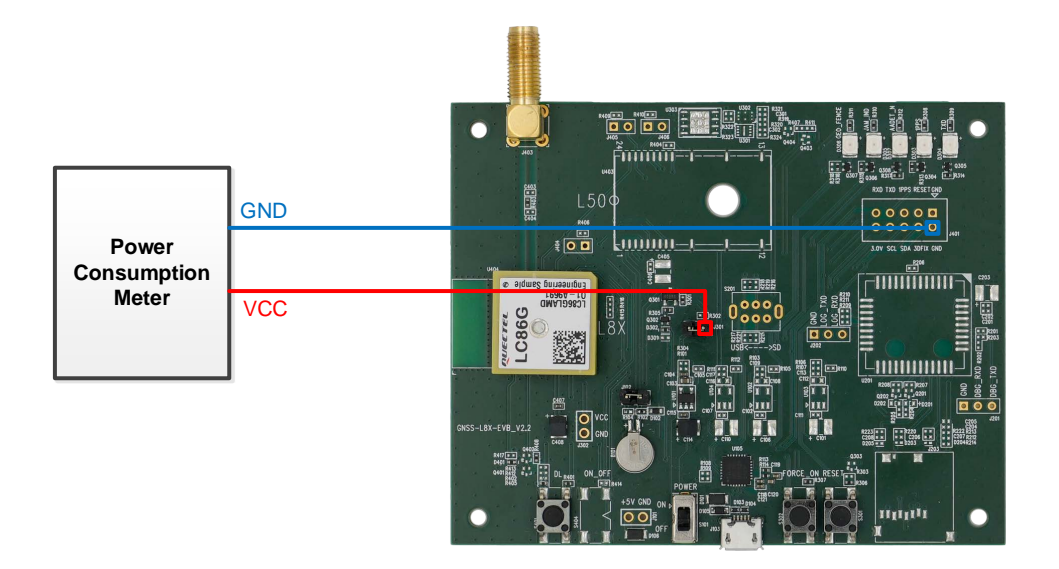

Figure 14: VCC Power Consumption Measured with Power Consumption Meter

#### 6.3. V\_BCKP Power Consumption Measurement

Before measuring the V\_BCKP power consumption, you must connect the components to EVB to ensure that the module can communicate and fix normally. See <u>Chapter 4.1 Testing via QGNSS</u>.

Detailed steps for measuring V\_BCKP power consumption with an ammeter:

- **Step 1:** Switch off the power supply (S101) and pull out the J102 jumper cap. Connect the ammeter in series to both pins of J102, as shown below.
- **Step 2:** Switch on the power supply (S101) and read the ammeter.

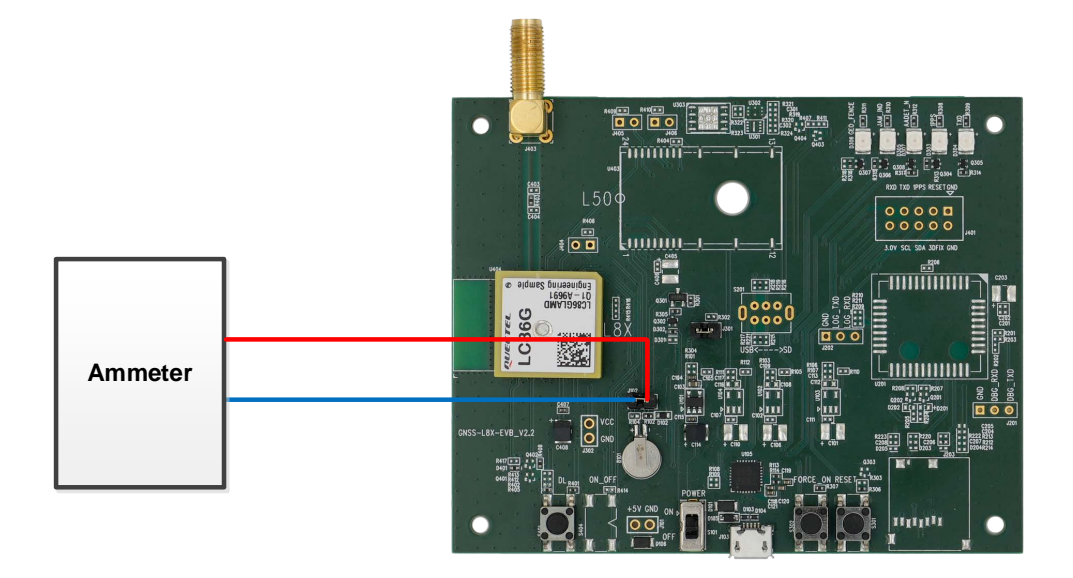

Figure 15: V\_BCKP Power Consumption Measured with Ammeter

Detailed steps for measuring V\_BCKP power consumption with power consumption meter:

- **Step 1:** Switch off the power supply (S101) and pull out the J102 jumper cap. Then, ensure the positive pole of the power consumption meter is connected to J102, and the negative pole is connected to GND. Switch on the power consumption meter.
- **Step 2:** Switch on the power supply (S101) and read the power consumption meter.

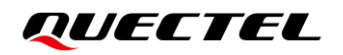

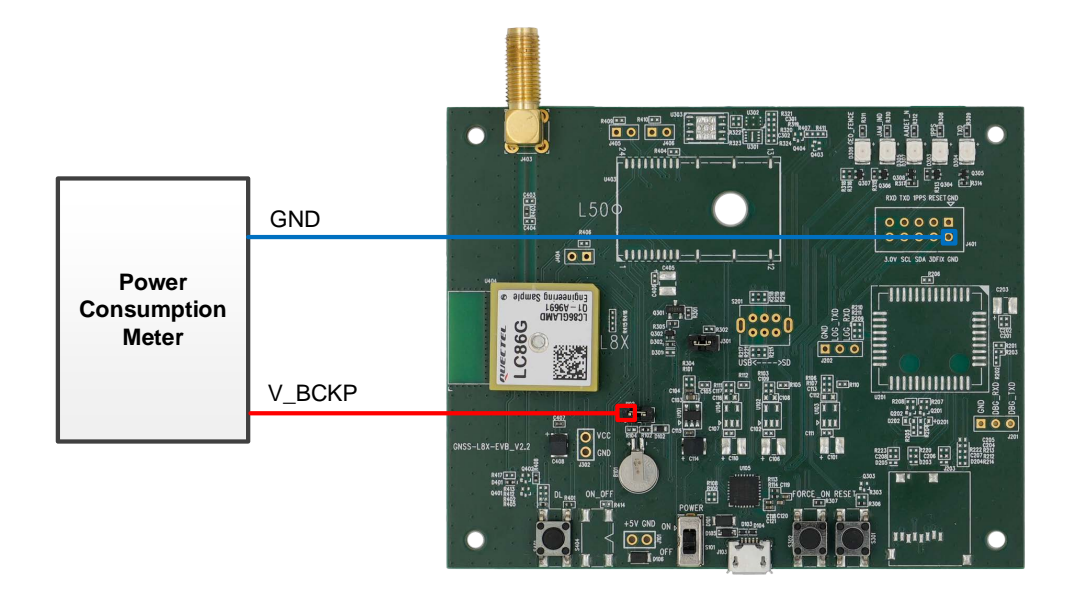

#### Figure 16: V\_BCKP Power Consumption Measured with Power Consumption Meter

#### NOTE

- 1. Adjust the current resolution when using the power consumption meter.
- 2. Formula for calculating the power value:  $P = V_{Supply} \times I_{Test}$ .
- Before measuring the V\_BCKP power consumption in Backup mode, ensure that the module has entered Backup mode, and then remove the J301 jumper cap to cut off the power supply of VCC. For more information about the way to enter/exit Backup mode, see <u>document [1] hardware design</u>.

# **7** EVB Framework

The power is supplied to EVB via Micro-USB, and then to the GNSS module via a low-dropout regulator (LDO). GNSS module outputs the signals from communication interface on EVB via USB-to-UART Bridge Chip (CP2102). There are an antenna interface and a control button on EVB. All functions of the module are available, including debugging.

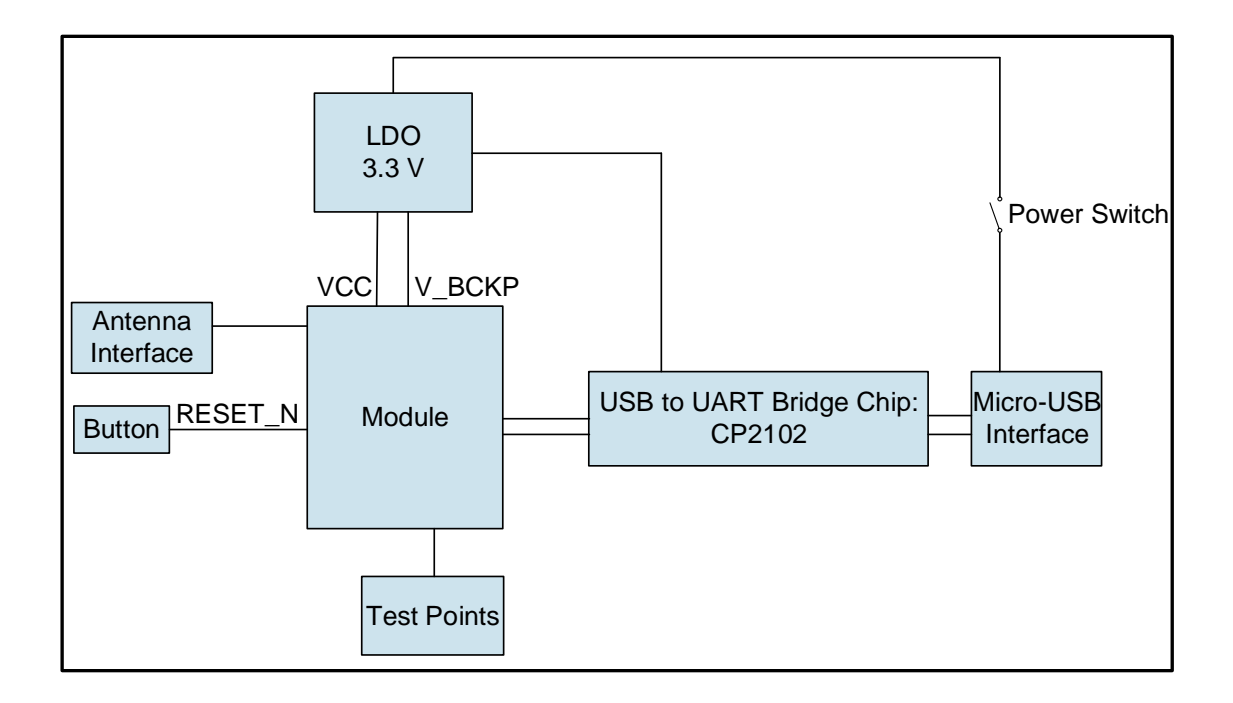

Figure 17: EVB Framework

### 8 Common Problems and Troubleshooting

#### 1. Unable to find COM port in the Device Manager when EVB is connected to PC with a USB cable.

- Check that the EVB communication interface is properly connected to the PC.
- Verify that CP210x Driver has been installed successfully.

#### 2. Communication interface not outputting any messages or commands.

- Check that the power supply indication LED on the EVB is illuminated.
- Verify that the jumper cap(s) is(/are) connected correctly, as shown in *Figure 1: EVB and* <u>*Components*</u>.
- Ensure that the module's power supply is normal.

#### 3. Module unable to search for satellite signals.

• If there is no transponder indoors, test the module in an open-sky environment.

#### 4. Module unable to upgrade.

- Verify whether the module is in normal operating mode.
- Check that the downloaded firmware is correct.
- Confirm that the correct COM port has been selected.

#### NOTE

For the problem(s) that cannot be solved, please contact Quectel Technical Support (<u>support@quectel.com</u>).

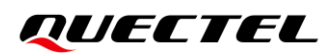

### **9** Cautions

- Make sure to conduct tests under the same environment when comparing different parameters of GNSS modules.
- Note that parameters, such as cold start, acquisition and tracking, may be defined differently by chip suppliers.
- Ensure that the measurement method is correct. If there are significant differences between parameters tested via EVB and those provided by Quectel, please contact Quectel Technical Support.
- Note that momentary data obtained from measurement cannot always be regarded as reference data, because it may be affected by various factors, such as satellite positions at different times, environmental conditions, temperature, humidity and altitude.
- Keep in mind that the QGNSS Tool may updated periodically to fix bugs or improve performance. Please make sure that you are using the latest version of the tool. If an update is published and is more recent than the one you have, an automatic prompt will open up and provide an option to upgrade when opening the tool.

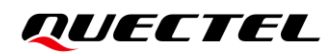

# **10** Appendix References

#### **Table 6: Related Documents**

#### **Document Name**

- [1] Quectel\_LC86G\_Series\_Hardware\_Design
- [2] Quectel\_QGNSS\_User\_Guide
- [3] Quectel LC26G&LC76G&LC86G Series GNSS Protocol Specification

#### Table 7: Terms and Abbreviations

| Abbreviation     | Description                                     |
|------------------|-------------------------------------------------|
| 1PPS             | Pulse Per Second                                |
| 2D               | 2 Dimension                                     |
| 3D               | 3 Dimension                                     |
| BDS              | BeiDou Navigation Satellite System              |
| CEP              | Circular Error Probable                         |
| COM Port         | Communication Port                              |
| C/N <sub>0</sub> | Carrier-to-noise Ratio                          |
| DC               | Direct Current                                  |
| DGNSS            | Differential Global Navigation Satellite System |
| DGPS             | Differential Global Positioning System          |
| DI               | Digital Input                                   |
| DO               | Digital Output                                  |
| ESD              | Electrostatic Discharge                         |

#### QUECTEL

| Abbreviation | Description                                                            |
|--------------|------------------------------------------------------------------------|
| EVB          | Evaluation Board                                                       |
| Galileo      | Galileo Satellite Navigation System (EU)                               |
| GLONASS      | Global Navigation Satellite System (Russia)                            |
| GND          | Ground                                                                 |
| GNSS         | Global Navigation Satellite System                                     |
| GPS          | Global Positioning System                                              |
| I/O          | Input/Output                                                           |
| NAVIC        | Indian Regional Navigation Satellite System                            |
| LED          | Light Emitting Diode                                                   |
| Micro-USB    | Micro Universal Serial Bus                                             |
| MSL          | Mean Sea Level                                                         |
| NMEA         | NMEA (National Marine Electronics Association) 0183 Interface Standard |
| PC           | Personal Computer                                                      |
| PCB          | Printed Circuit Board                                                  |
| PRN          | Pseudo Random Noise                                                    |
| QZSS         | Quasi-Zenith Satellite System                                          |
| RF           | Radio Frequency                                                        |
| RMS          | Root Mean Square                                                       |
| RTK          | Real Time Kinematic                                                    |
| RXD          | Receive Data (Pin)                                                     |
| SBAS         | Satellite-Based Augmentation System                                    |
| SCL          | Serial Clock Line                                                      |
| SDA          | Serial Data Line                                                       |
| SPS          | Standard Positioning Service                                           |

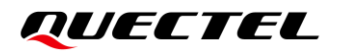

| Abbreviation | Description                                 |
|--------------|---------------------------------------------|
| TTFF         | Time to First Fix                           |
| TXD          | Transmit Data (Pin)                         |
| UART         | Universal Asynchronous Receiver/Transmitter |
| USB          | Universal Serial Bus                        |
| UTC          | Coordinated Universal Time                  |